Webuntis – Elternanleitung, Stand 1. Sept 2022

| Erstmaliger Einstieg           | Seite 1 |
|--------------------------------|---------|
| Eingang von neuen Mitteilungen | Seite 2 |
| Passwort ändern/vergessen      | Seite 4 |

# Erstmaliger Einstieg:

Jedenfalls via Browser auf einem Desktop/Laptop – keine mobilen Endgeräte. Auf <u>www.brg9.at</u> "EKB" aufrufen:

| Erich Fried Realgymnasium - Glasergasse 25, 1090 Wien | ЕКВ      | MODULE | EDUVIDUAL | WEBMAIL | INTERN | ECDL    | KONTAKT |
|-------------------------------------------------------|----------|--------|-----------|---------|--------|---------|---------|
| BRG 🔍 🐞                                               | WIR SIND | ~      | WIR BIE   | eten 🗸  |        | WIR HAI | ben 🗸   |

Die Seite "Willkommen bei Webuntis" öffnet sich, Schule eingeben ("brg9") und auswählen:

| bei                    |  |
|------------------------|--|
| Web <mark>Untis</mark> |  |
|                        |  |
|                        |  |
|                        |  |
|                        |  |

Login mit den Daten, die Ihre Tochter/Ihr Sohn vom Klassenvorstand erhalten hat:

| oder         |   |
|--------------|---|
| Benutzername |   |
| Passwort     | ٢ |

Sie werden aufgefordert, das Passwort zu ändern:

Web<mark>Untis</mark> Passwort ändern

| Die Einstellung Ihrer Benutzergruppe erfordert<br>Ihnen jetzt ein neues Passwort zu setzen | von     |
|--------------------------------------------------------------------------------------------|---------|
| Neues Passwort                                                                             | $\odot$ |
|                                                                                            |         |
| Passwort bestätigen                                                                        | $\odot$ |
| Ihr Passwort erfüllt nicht die Sicherheitsrichtlinien                                      |         |
| Speichern und Login                                                                        |         |
| Zurück zum Login                                                                           |         |

Bitte bei Ihren Daten (1) sofort:

- eine <u>Mailadresse hinterlegen (2)</u> – das ist besonders wichtig, wenn Sie die App nicht nutzen wollen, sondern Benachrichtigungen nur via Mail empfangen wollen – die hinterlegte Mailadresse sollte täglich abends abgerufen werden, damit Sie rechtzeitig über Stundenentfall informiert sind!
In dem Fall müssen Sie auch "Benachrichtigungen über neue Mitteilungen per E-Mail empfangen"
(3) ankreuzen

| - | <u>die</u> | Änderung speichern | (4) |
|---|------------|--------------------|-----|
|   |            |                    |     |

|          | WebUntis<br>BRG WIEN 9, GLASERGASSE | Allgemein Freigaben                                      |                              | ? |
|----------|-------------------------------------|----------------------------------------------------------|------------------------------|---|
|          | Heute                               | Name<br>EPPACHER                                         |                              | ^ |
|          | Übersicht                           | E-Mail Adresse                                           | Sprache                      |   |
|          | Mitteilungen                        |                                                          | Österreichisch 👻             |   |
|          | Mein Stundenplan                    | Benutzergruppe<br>Erziehungsberechtigte (Legal Guardian) | Abteilung<br>Keine Abteilung |   |
|          | Hausaufgaben                        | Offene Buchungen                                         | Max. offene Buchungen        |   |
| 69<br>69 | Sprechstunden                       | 1<br>                                                    | 0                            |   |
|          |                                     | Startseite                                               |                              | ~ |
| E        | Erziehungsberechtigte*              | Speichern Passwort ändern                                |                              |   |

Wenn Sie die App am Smartphone nutzen wollen:

Download der App ("Untis Mobile" von Untis Mobile) Benachrichtigungen zulassen (je nach Betriebssystem), z. B.:

| < A)             | pp-Info               |  |
|------------------|-----------------------|--|
| Ľ                | Untis Mobile          |  |
| Datenso          | chutz                 |  |
| Benac<br>Zugelas | chrichtigungen<br>sen |  |

### Eingang von neuen Mitteilungen:

Via Mail: Sie erhalten ein E-Mail mit folgendem Text:

hat Ihnen eine Mitteilung gesendet. Bitte öffnen Sie WebUntis oder Untis Mobile um die Mitteilung zu lesen!

Dieses E-Mail wurde automatisch generiert. Bitte antworten Sie nicht darauf.

Bitte öffnen Sie WebUntis (Einstieg wie beim erstmaligen Einstieg, nur ohne Passwortänderung) und klicken Sie bei "Mitteilungen" auf die neue Nachricht:

|    | Heute            | Bran Testnachricht   Testnachricht | 17:38 |
|----|------------------|------------------------------------|-------|
| Ed | Übersicht        |                                    |       |
|    | Mitteilungen     |                                    |       |
| 1  | Mein Stundenplan |                                    |       |
|    |                  |                                    |       |

In der Nachricht ganz unten rechts "Lesebestätigung senden" (aufgrund eines Fehlers seitens der Entwickler steht dort Anfang Sept. 2022 noch "Lesebestätigung anfordern" – dies wird vermutlich bald ausgebessert. Bitte bis dahin aber auf "Lesebestätigung anfordern" klicken, es ist der richtige Knopf).

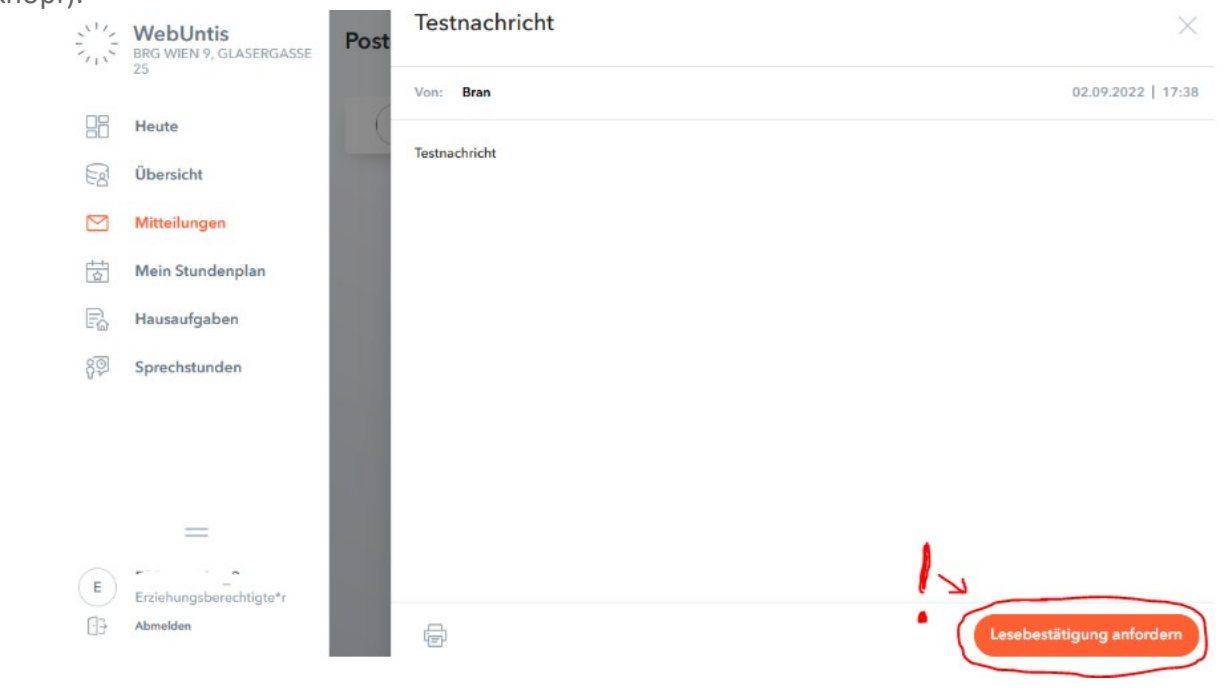

#### Via App:

Sie erhalten bei Eingang einer neuen Mitteilung eine Push-Nachricht.

Öffnen Sie die App und klicken Sie bei "Mitteilungen" (1 – kann je nach Betriebssystem anders angeordnet sein!) auf die Nachricht (2) und dann unten auf "Lesebestätigung senden".

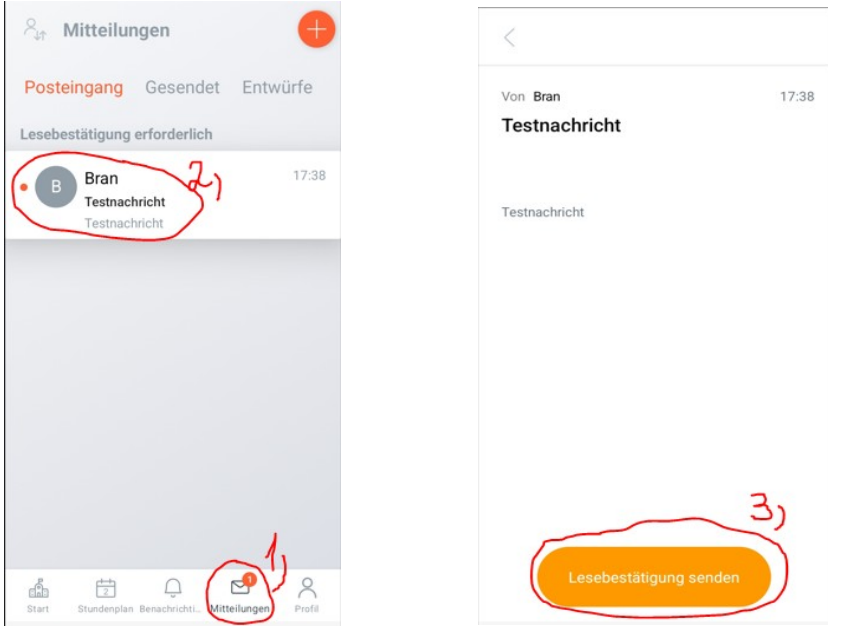

# Passwort ändern/vergessen:

### Passwort ändern:

Sie können Ihr Passwort im Browser (nicht in der App) jederzeit ändern:

| E Erziehungsberechtigte*r | Speichern Passwort ändern |
|---------------------------|---------------------------|
| [·].∋ Abmelden            |                           |

### Passwort vergessen:

Füllen Sie das Formular auf <u>www.brg9.at/passwort</u> aus:

Bei "Name des Kindes" (1) bitte auch den Benutzer dazuschreiben – z.B. bei "Max Mustermann": "Max Mustermann, MUSTERMax\_1" (wenn Sie Elternaccounts mit den Endungen \_1 und \_2 haben) oder "Max Mustermann, <u>mustereltern@xy.at</u>" (wenn ihr Elternaccount auf Ihre Mailadresse läuft) -

eigene Mailadresse ausfüllen (2), bei der Auswahl (3) "Webuntis/ele. KB Eltern" auswählen und Formular absenden (4).

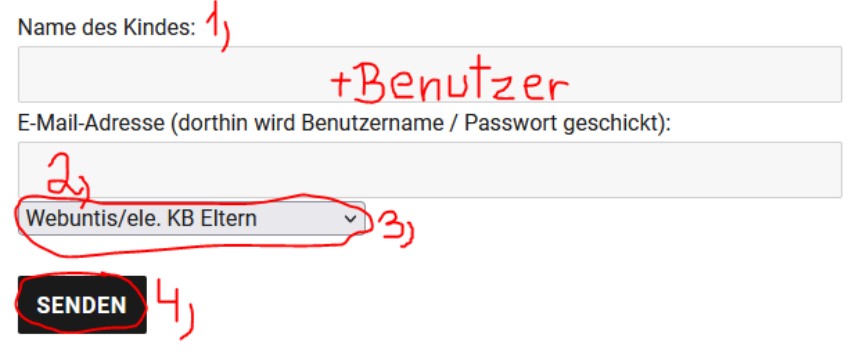